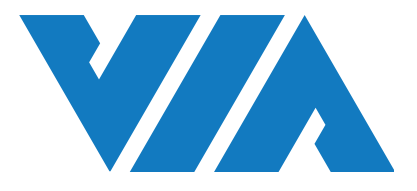

安裝手冊

# 威盛云鹰AI司机监控方案 VIA Mobile360 C100 堆高機安全系統

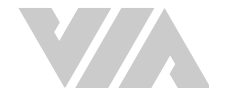

#### 重要安全须知

安装及使用本产品之前,请您仔细阅读本用户使用说明中所有的安全须知与警告。安装本产品,即表示 您已充份了解、确认并同意按照本使用说明所声明的安全须知与警告来操作本产品。如果您不同意以下 条款,请将本产品按原包装退回代售经销商。

J

警告: 本产品不能替代司机执行任何操作,使用本产品不代表可减轻司机的任何安全驾驶责任。无论如何,司机都应 严格遵守安全驾驶法律条文与操作流程,谨慎驾驶。

- 请您理解,威盛 Mobile360 系列系统是一种能够在某些潜在危险情况下为司机提供警报的智能 影像辅助系统,而非自动驾驶系统,司机不能用其替代在驾驶动力车辆或工程车辆时需执行的任 何操作,司机在任何驾驶条件下都应该保持警惕性,确认符合一切安全驾驶标准和规范,并遵守 所有的安全规则。
- 请您理解,在司机熟悉本产品的系统操作的功能之前,请勿对系统设做出任何修改。在驾驶过程中,请勿尝试更动本产品的系统设置或更改传感器的位置。司机在使用威盛 Mobile360 系列产品时应始终遵守安全驾驶规范,随时留意操作环境状况,即使在浏览设备指示灯时也应如此。

#### 安装与使用前须知

- 在安装本产品前请先熟悉本使用说明,如果需要经销商安装可与经授权的经销商联系。
- 安装本产品时,需使用随附的连接线,不可任意延长或转接其它线材。
- 请勿覆盖或阻挡威盛 Mobile360 系统的摄像头位置,以确保其正常运行。
- 除本用户使用说明中声明的用途外,不得将本产品用于任何其他目的。
- 任何功能 / 配件,只要标示为「可选配件」,即表示该功能 / 配件并不适用于所有车辆类型、 型号,并且可能需要支付额外费用。在购买本产品之前,请事先与本产品经销商确认。
- 有可能无法在所有类型或型号的车辆上安装本产品。在购买本产品之前,请事先与本产品经销商 确认本产品是否适用于您需安装的车辆类型或型号。
- 使用前请确认司机已熟悉本产品系统操作,并确认操作本产品不影响驾驶安全。

#### 系统局限性

- 1. 本产品适用于光线明亮的厂房或户外。
- 2. 本产品并不能代替司机「观察」周围环境状况。司机在驾驶过程中应始终保持警觉,并依据自己 观察到的路况进行操作。
- 本产品在侦测人员或针对司机潜在非安全驾驶状态/行为发出警示时并不能保证 100% 的准确 率。此外,光线、工作环境、天气及其他情况会对本产品系统的辨识与反应能力可能带来一定影 响。如果部分或完全阻挡摄像头视野,将会导致本产品功能丧失或削弱其辨识能力。请务必确认 摄像头视野清晰!

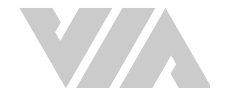

#### 许可与保固

#### 有限使用许可

本产品的所有知识产权归威盛电子所有。威盛电子仅授予本产品购买者使用软件的非独占许可,购买不 得: (a)修改、改装、改变或转换产品中使用的或随附的软件; (b)进行反组译、反编译、反汇编等 尝试取得软件源代码的行为; (c)复制、销售、转让、再授权、租赁、租借、借出、转移、散布或以其 他方式转移或披露此软件; 或(d)移除、掩盖或更改产品或相应档案上的产权声明、商标或其他权利声 明。

#### 有限保固

本产品有限保固(下称"有限保固")是不可转让的,自产品出货之日起,威盛电子承诺向本产品的原始购买者提供一年免费保固服务。

威盛电子不对任何因安装造成的问题负责。同时,以下情况不在保固范围内: (a)由于不正确地使用、 疏忽、错误安装或事故导致的损坏; (b)将本产品安装到不适用的车辆上; (c)委由除威盛电子外的 任何第三方维修或更改本产品; (d)由于意外损害或因产品本以外的因素,包括但不限于使用环境不符 合要求或超防护标准、断电、电流突波、电压不稳、超电压、超负荷、短路、高温、高湿、室外风吹雨 淋、自然灾害或不可抗力等原因造成的损坏。

#### 免责声明

此有限保固为本产品的唯一且排他性保固。在适用法律允许的范围内,威盛电子不承担任何关于产品适 销性或特定用途的适用性的明示或默示保固或保证。任何代表、分销商、经销商或代理都无权代表威 盛电子作出关于本产品的声明、保固或保证。除此处明确声明内容之外,威盛电子不会作出任何其他声 明或保固。在任何情况下,威盛电子均不对任何与本产品有关或因使用本产品而引起的特殊、附带、 直接、间接、惩罚性、偶然、从属或惩戒性损害负责。

#### 保固流程

保固期间内, 若本产品发生故障需维修, 请参照以下流程:

- 1. 若是从分销商处购买的本产品,请与其联系。
- 若是直接从威盛电子购买的本产品,请与威盛电子联系。所有退回威盛电子的产品都必须预付运费。请联系威盛电子客服部索取退货授权码,退货时需提供该信息,否则威盛电子有权拒绝接收。

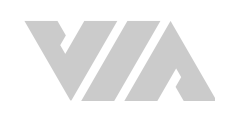

### 修訂歷程

| 版本   | 日期          | 修订内容 |
|------|-------------|------|
| 1.00 | 2023年11月16日 | 初始发行 |

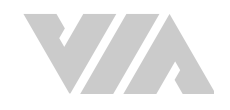

### 包装清单 (基础包装)

- 1 x 威盛 Mobile 360 驾驶员摄像头
- 1 x 摄像头支架

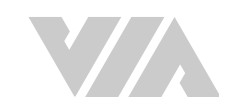

# 目录

| 1. | 产品概述    | ·<br>·                          | 1 |
|----|---------|---------------------------------|---|
|    | 1.1 外双  | 见与尺寸                            | 1 |
| 2. | 预备安装    |                                 | 3 |
|    | 2.1 SD  | 卡安装                             | 3 |
|    | 2.2 C10 | 20 安装                           | 3 |
|    | 2.2.1   | 连接控制器/通讯模块                      | 4 |
|    | 2.2.2   | 操作                              | 4 |
|    | 2.2.    | 2.1 校准模式                        | 5 |
|    | 2.2.    | 2.2 侦测模式                        | 5 |
|    | 2.2.    | 2.3 固件升级                        | 5 |
|    | 2.2.    | 2.4 恢复出厂设置                      | 5 |
|    | 2.2.    | 2.5 关机                          | 5 |
|    | 2.2.    | 2.6 系统异常                        | 5 |
|    | 2.2.3   | 驾驶员摄像头校准                        | 6 |
|    | 2.2.4   | C100 LED指示灯灯号一览表                | 7 |
| 附录 | ξA      | 控制器列表                           | 8 |
|    | A.1 威魯  | 盛 Mobile360 M350L 控制器           | 8 |
|    | A.1.1   | 威盛 Mobile360 工业车管家 (CWorkX)应用程序 | 8 |
|    | A.1.2   | 校准摄像头                           | 9 |
|    | A.1.3   | 功能设定1                           | 1 |
|    | A.1.4   | 司机状态监控                          | 1 |
|    | A.1.5   | 格式化 MicroSD 卡                   | 2 |
|    | A.1.6   | 人脸识别1                           | 3 |

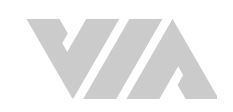

### 图片列表

| 图 01: | C100正面与侧面界面说明                                       | 1 |
|-------|-----------------------------------------------------|---|
| 图 02: | C100外观及尺寸说明                                         | 2 |
| 图 03: | 摄像头安装位置示意图                                          | 4 |
| 图 04: | 驾驶员摄像头安装位置建议示意图                                     | 4 |
| 图 05: | 将 威盛 Mobile360 C100 驾驶员摄像头连接到 威盛 Mobile360 M350L 系统 | 8 |

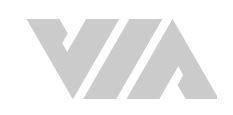

### 表格列表

| 表格 01: | 驾驶员摄像头安装距离建议表    | 3 |
|--------|------------------|---|
| 表格 02: | C100 LED指示灯灯号一览表 | 7 |

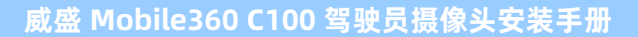

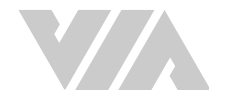

# 1. 产品概述

威盛 Mobile360 C100 驾驶员摄像头 (以下简称 C100),是一个多功能 AI 摄像头,透过影像撷取司机特 征后,可作身份识别,并能进一步实时分析司机是否有不规范驾驶或进入疲劳状态等行为,当警示条件成 立时,事件信息会传送到外部控制器以声音或辅助影像提醒司机,同时记录司机状态,并将该事件信息 上传至后台服务器。C100 支持多个不同用途的控制器,请参考控制器列表选择适合的控制器。

# 1.1 外观与尺寸

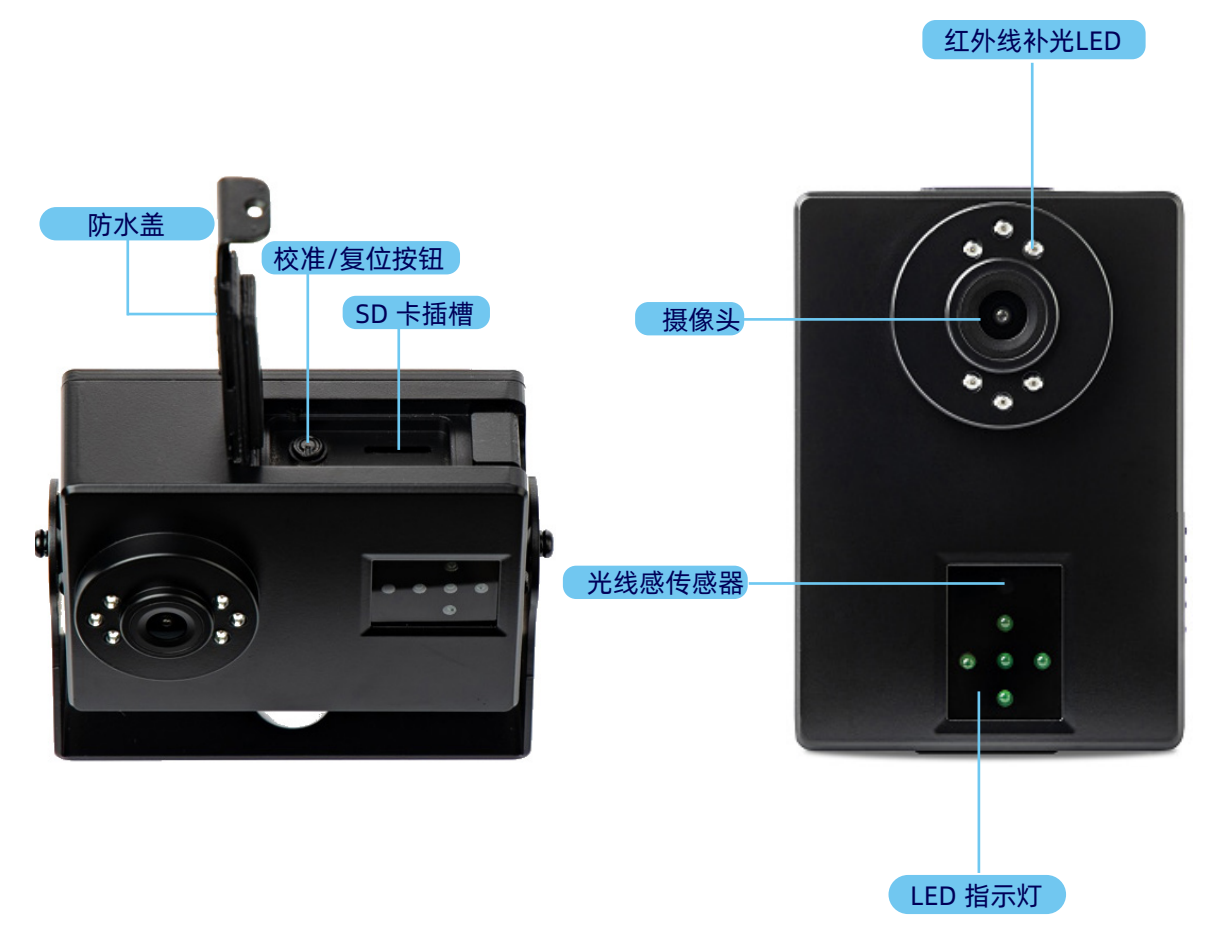

图 01: C100正面与侧面界面说明

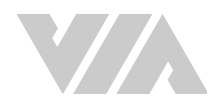

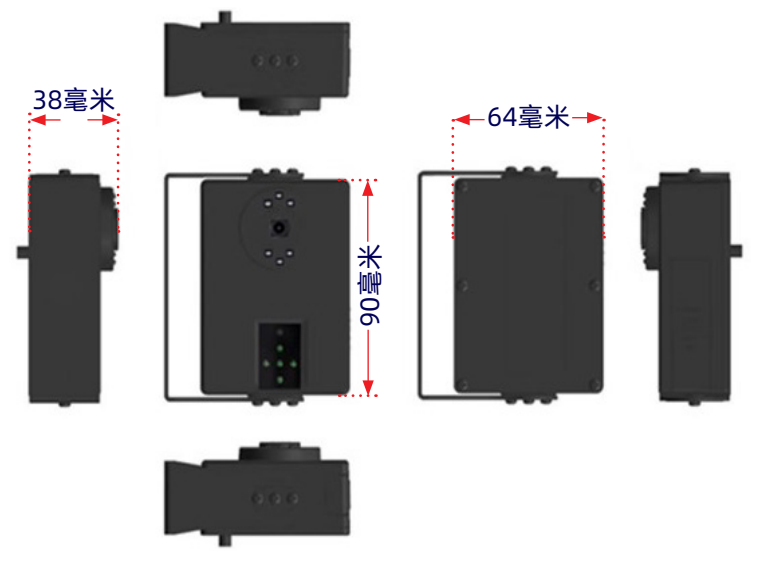

图 02: C100外观及尺寸说明

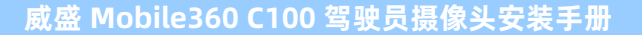

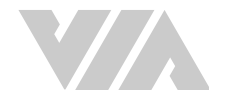

# 2. 预备安装

请按照下列步骤并使用建议的工具安装 C100。

#### 必要工具

- 螺丝胶 (建议使用汉高乐泰 243)
- 3M VHB GPH-160GF 双面胶带
- 卷尺
- 水平仪

- 电钻
- 束线带
  - 标记笔

# 2.1 SD卡安装

如有记录警示图片需求,建议在安装 C100 于叉车之前,先安装好 MicroSD卡。

20. <sub>说明:</sub>

C100 没有安装 MicroSD 卡也能正常运作,但警示图片将不会被记录,也无法进行固件升级。

若有安装 MicroSD 卡, 警示图片将储存于 MicroSD 卡并依照日期放置在文件夹里。当 MicroSD 卡储存 空间已满时, 会以最新的警示图片取代最旧的记录图片。C100 支持的 MicroSD 卡容量最大可达 1TB, 若以 32GB 卡容量为例最多约可存储 64万张,以下类推。

请按照下列步骤安装 MicroSD 卡于 C100 主机中:

- 1. 准备一张储存空间足够的 MicroSD 卡,并将卡片已格式化为 FAT32 或 exFAT 文件系统格式。
- 将 MicroSD 卡插入 C100 时,请确认卡片面朝上,然后将卡片轻轻推入位于侧面板的 MicroSD 卡插槽,并确认卡片已完全插入与固定。

说明:

若要取出 MicroSD 卡,轻压卡片即会自动弹出。

3. 确认防水盖已确实盖上。

# 2.2 C100 安装

请参照以下条件寻找合适的安装位置:

- 摄像头需安装于驾驶前方,与脸部之垂直距离为 60 至 100 厘米远处。
- 摄像头安装的高度与驾驶头部中央位置的高度差距不超过 10 厘米。
- 摄像头安装的水平位置离驾驶脸部中央不可超过 46 厘米。请参考以下表格及图标安装以获得最 佳结果。
- 当确认安装位置后,寻找合适的摄像头支架。

| 与司机脸部垂直距离   | 60厘米 | 70厘米 | 80厘米 | 90厘米 | 100厘米 |
|-------------|------|------|------|------|-------|
| 与司机脸部最大水平距离 | 27厘米 | 32厘米 | 37厘米 | 41厘米 | 46厘米  |

表格 01: 驾驶员摄像头安装距离建议表

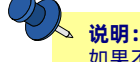

如果不能满足上述条件,请在校准过程中确认司机的头部位于校准框内,以确认系统能侦测到司机。

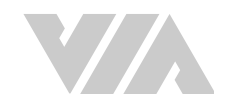

#### 下图为驾驶员摄像头安装位置示意图:

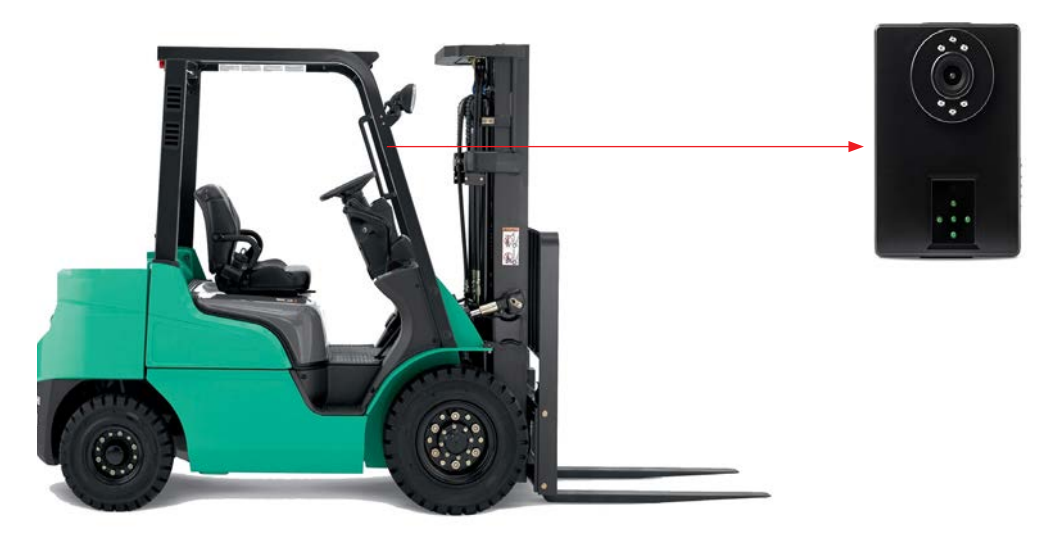

#### 图 03: 摄像头安装位置示意图

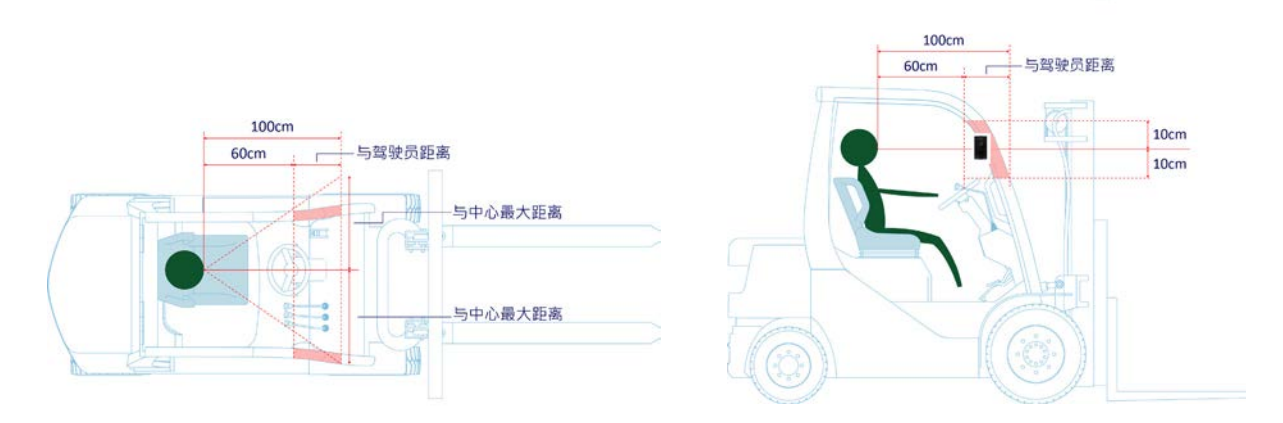

图 04: 驾驶员摄像头安装位置建议示意图

### 2.2.1 连接控制器/通讯模块

C100 需要使用配合的控制器,请将 C100 的连接线接到兼容的控制器/通讯模块(见附录A.1),并依照 设备的使用手册,按照步骤将 C100 接上。

### 2.2.2 操作

当车辆启动后,系统将会自动开机,开机的过程(约14秒)中全部的 LED 灯都会亮起,当开机完成后会透过 LED 灯提示用户系统状态。开机完成后会有下列两种状态:

- 当中间的LED维持恒亮代表摄像头已经校准完成,并进入侦测模式。
- 当中间的LED闪烁(每秒1次)代表C100尚未校准。

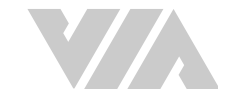

### 2.2.2.1 校准模式

在 C100 开机完成后的任何时间都可以透过按下校准/复位按钮进入校准模式,可参考2.2.3 驾驶员摄像 <u>头校准</u>。

**说明:** 要使用校准/复位按钮时要开启防水盖。

#### 2.2.2.2 侦测模式

校准过的 C100 在完成开机与识别司机身份后(流程可能因不同控制器而有差异)会自动进入侦测模式 开始侦测司机状态,当司机进入危险状态时,系统发出警示讯息,以透过C100 的 LED 灯,与控制器喇 叭等方式来提醒司机。控制器可由预设值或通过云端管理平台启闭以下功能:

- 1. 司机状态 (DMS): 当司机有疲劳、使用手机、吸烟或未戴安全帽等行为时就会警示。
- 2. 司机身份 (FR): 确认司机身份是否被许可驾驶该车辆。

**说明:** 可参考<u>2.2.4 C100 LED 指示灯灯号一览表</u>。

#### 2.2.2.3 固件升级

C100 可透过 MicroSD 卡升级固件,当更新固件时中间的 LED 会熄灭,四方 LED 灯会以上、右、下、左循环方式亮起,每秒循环一次直到更新完成。完成后会自动重启,更新的时间大约在 90 秒左右。

#### 2.2.2.4 恢复出厂设置

C100 可透过校准/复位按钮恢复出厂设置,在开机状态时,按下校准/复位按钮持续 10 秒,会进入恢复出厂设置流程,中间 LED 熄灭,四方 LED 灯会以每秒 4 次频率闪烁直到恢复出厂设置, 完成后会自动重启。

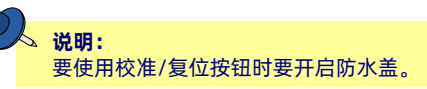

#### 2.2.2.5 关机

当车辆电源关闭时 C100 也会同时被关闭,全部 LED 灯都会熄灭。

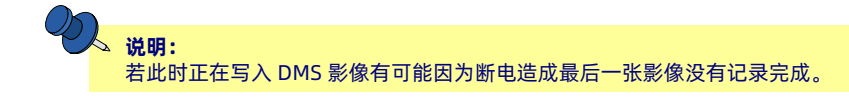

#### 2.2.2.6 系统异常

下列情况为 C100 系统异常

- 开机失败 若开机失败时,没有 LED 会亮起
- 其他异常 系统将会记录Log文件在SD卡上并尝试自行恢复

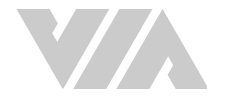

### 2.2.3 驾驶员摄像头校准

使用 C100 前,需将摄像头依司机头部相对位置进行一次校准调整。C100 首次上电启动,中间绿色LED 灯会闪烁,表示当前的 C100 尚未进行校准或校准失败。

请按照下列步骤校准驾驶员摄像头:

- 1. 确认 C100 已经开机完成, 可参考 2.2.2操作
- 2. 按下校准/复位按钮或透过控制器设置进入校准模式
- 3. 司机就驾驶位置,头部维持正常驾驶姿势
- 当 C100 没有识别到任何人脸部位时,四方 LED 灯会同时闪烁,直到微调摄像头位置使得识别到 部分或全部人脸为止
- 5. 当识别到人脸时四方 LED 指示灯会停止闪烁并有一个以上指示灯亮起,灯号闪烁的方向代表摄像 头需要微调的方向,恒亮的方向代表该轴向已无需调整;例如上方与右方的 LED 闪烁,代表摄像 头需要往右上方些微移动调整,亮灯的 LED 越多代表越接近校准完成
- 6. 当 5 颗 LED 灯全部常亮,表示已经达到校准要求,此时保持摄像头当前位置及角度 5 秒,系统随即自动完成校准--当校准完成时中间 LED 熄灭,四方 LED 闪烁二次,即表示已校准成功。此时可固定 C100 当前位置,勿再移动以免因摄像头偏移影响识别效果。

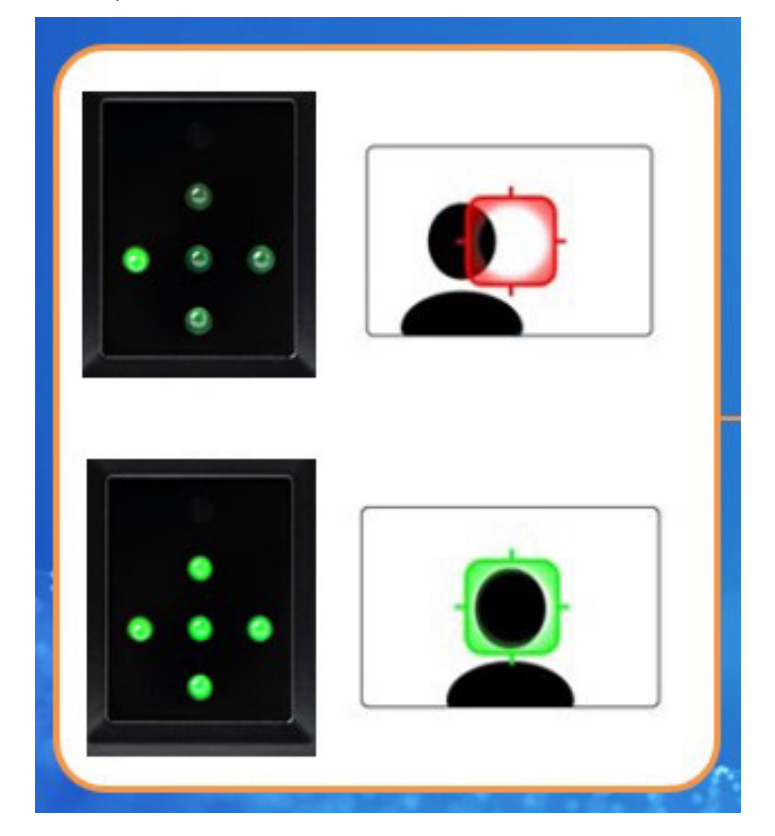

7. 中间 LED 灯常亮, 表示进入侦测模式。

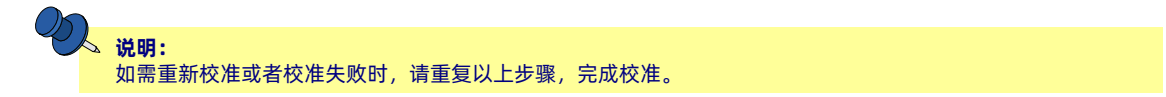

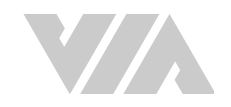

# 2.2.4 C100 LED指示灯灯号一览表

| 状态                          | LED灯指示方式               | 持续时间             |
|-----------------------------|------------------------|------------------|
| 工机                          | 中间: 恒亮                 | 古列工机空成           |
| 711/0                       | 四方: 恒亮                 | 且到开机元成           |
| 尚夫菘准待机                      | 中间:缓慢闪烁                |                  |
|                             | 四方: 熄灭                 |                  |
| 已经校准结机                      | 中间: 恒亮                 |                  |
|                             | 四方: 熄灭                 |                  |
| 人脸辨识                        | 中间: 恒亮                 | 持续到人脸辨识          |
|                             | 四方: 左右/上下交错缓慢闪烁        | 结束               |
| 可识别司机                       | 中间: 恒亮                 | $= \chi_{r}$     |
|                             | 四方: 上方LED 闪烁           | _/               |
| 不可识别司机                      | 中间: 恒亮                 | $= \chi_{r}$     |
|                             | 四方: 下方LED 闪烁           | _/               |
|                             | 中间: 恒亮                 | — 次              |
|                             | 四方: 同时闪烁               |                  |
|                             | 中间: 熄灭                 |                  |
|                             | 四方:                    | 持续到标定结束          |
| 进入校准模式                      | 1. 没侦测到人脸:同时缓慢闪烁       |                  |
|                             | 2. 如侦测到需要移动该方向的LED缓慢闪烁 |                  |
|                             | 3. 侦测到合适的位置:同时恒亮       |                  |
|                             | 中间: 熄灭                 | 西海               |
| 元ル牧准                        | 四方: 闪烁                 | AI M             |
| 故 夯 标 准 ( 庙 田 生 前 标 准 新 堀 ) | 中间: 闪烁                 | 西次               |
| 放开牧准(使用无削牧准数插)              | 四方: 熄灭                 | MIX              |
|                             | 中间: 熄灭                 | 古列再新宁战           |
| 赤乳文別                        | 四方: 由上方开始顺时针依次快速闪烁     | 且到 <b>史</b> 利元/队 |
| 恢复原口设罢                      | 中间: 熄灭                 | 古列重新户动           |
|                             | 四方: 四方同时快速闪烁           | 旦判里利/ロ4J         |

表格 02: C100 LED指示灯灯号一览表

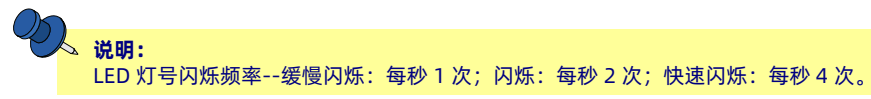

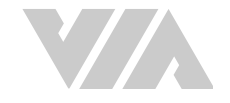

# 附录 A 控制器列表

# A.1 威盛 Mobile360 M350L 控制器

以威盛 Mobile360 M350L(以下简称 M350L)叉车监控系统连接 C100 时需选购 M350L 对 C100 专用 连接线才可同时连接 C100 及喇叭,使用音频警示的功能。

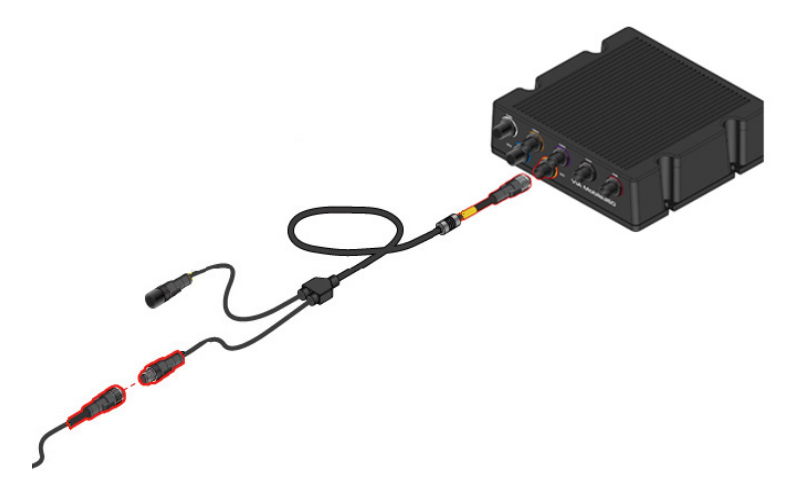

图 05: 将 威盛 Mobile360 C100 驾驶员摄像头连接到 威盛 Mobile360 M350L 系统

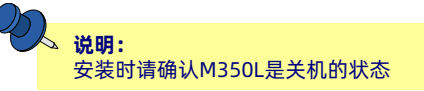

### A.1.1 威盛 Mobile360 工业车管家 (CWorkX)应用程序

C100 以 M350L 作为控制器时,可透过威盛 Mobile360 工业车管家 (以下简称"工业车管家")应用程序 对 C100 进行校准与功能设置,请按照以下步骤操作应用程序:

 使用手机的相机扫描下方的二维码下载并安装工业车管家应用程序(Android 手机请扫描下列二 维码下载; iOS 手机请由 App Store下载)。此应用程序兼容于 Android 8、 iOS 12.0 或更新版 本的手机。

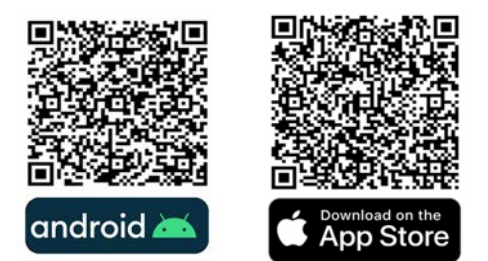

- 2. 完成应用程序安装步骤后,启动应用程序并按照画面上的提示操作。使用时请确认M350L已正常启动。
- 3. 每部 M350L 都有一个唯一的默认 Wi-Fi 名称(SSID), 「威盛\_叉车安全监控系统\_XXXX」。 请开启手机的Wi-Fi功能、对照可用的网络列表以连线至欲连线的系统。

说明: 系统预设无线网路频带为 2.4GHz。若行动载具支持,可以将系统无线网路频带切换为 5GHz。更多相关资讯 请参阅威盛 Mobile360 M350L 叉车安全监控系统安装手册。

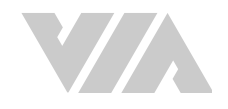

- 4. 输入连线密码,初始密码为「12345678」。
- 5. 回到工业车管家应用程序,显示屏上将会显示「摄像头」功能分页。

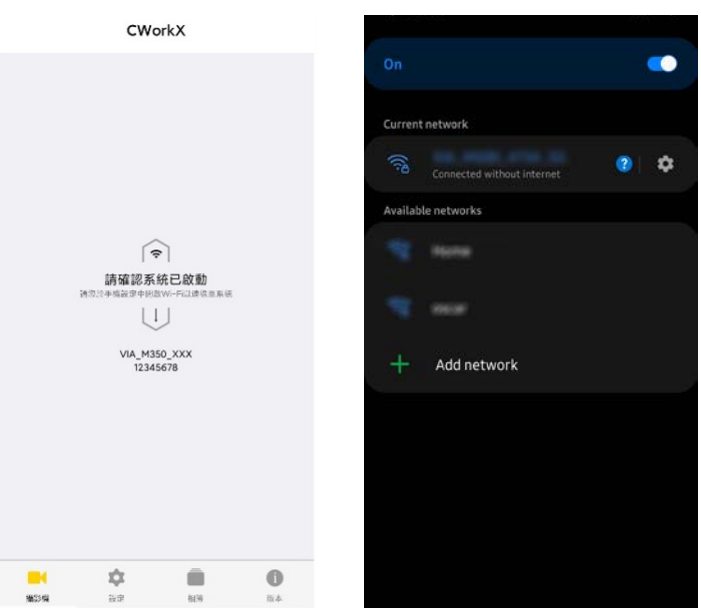

### A.1.2 校准摄像头

除了使用校准/复位按钮, 当 C100 安装在 M350L 时, 可透过工业车管家应用程序对 C100 进行校准设定

- 1. 确定 M350L 与 C100 都为开机状态。
- 2. 开启工业车管家应用程序并切换到「摄像头」功能分页。
- 3. 选定"驾驶摄像头\_C100"并展开信息。

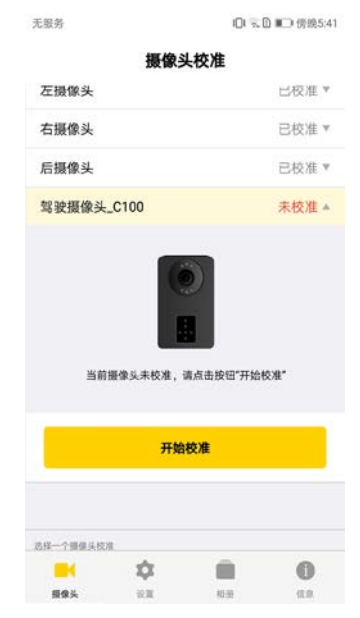

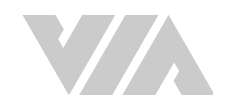

4. 点击"开始校准"进行 C100 校准。

| Ac88.25         |                                                                                                    | 101 気 🗋 💷 傍鏡5:41                  |
|-----------------|----------------------------------------------------------------------------------------------------|-----------------------------------|
|                 | 摄像头校                                                                                                    | と准                                |
| 左摄像头            |                                                                                                    | □极准 *                             |
| 右摄像头            |                                                                                                    | 已校准 ▼                             |
| 后摄像头            |                                                                                                    | 已校准 *                             |
| 驾驶摄像头           | _C100                                                                                                    | 未校准▲                              |
|                 | 请按语音提示调整限                                                                                                    | 输头方向。                             |
| 编移方向将;          | 请按语言提示调整理<br>对提示,调整5个指<br>等待5妙完成时                                                                                                    | 像头方向。<br>示灯长亮变绿后(如图)<br>反准。       |
| 编移方向将计          | 違臣语言题示意思理<br>可提示、调整5个指<br>等待50号流动。<br>取满校才                                                                                                    | /像头方向。<br>示灯长天变绿后(如图)<br>2准。<br>章 |
| 编移方向将:          | 请按语言提示演算题<br>刘强示,调整个指<br>等符5秒完成把<br>取满校大                                                                                                    | ₩美方向。<br>示灯长英支绿后(如图)<br>2番。<br>■  |
| 编移方向将(<br>)<br> | 違いである。<br>違いである。<br>違いでする。<br>違いでする。<br>違いでする。<br>違いでする。<br>でするのでする。<br>でするのでする。<br>です | ₩245方向。<br>示灯K关支原后(如图)<br>2月。     |

- 5. 校准步骤可参考2.2.3 驾驶员摄像头校准。
- 6. 如需要取消校准可点击取消校准。
- 7. 当完成校准后,在工业车管家应用程序中会显示已校准。

| 无服务      |       | 101 s | . □ ■ 傍鏡5:41 |
|----------|-------|-------|--------------|
|          | 摄像乡   | 长校准   |              |
| 左摄像头     |       |       | □校准 *        |
| 右摄像头     |       |       | 已校准 ▼        |
| 后摄像头     |       |       | 已校准 ▼        |
| 驾驶摄像头    | _C100 |       | 已校准 ▲        |
|          |       |       |              |
|          | 重新    | 校准    |              |
|          |       |       |              |
| 选择一个删偿头校 | ж     |       |              |
| -        | \$    |       | 0            |
| 摄像头      | 10.W  | 相册    | (5.8         |

8. 如需要重新校准可点击重新校准进行校准。

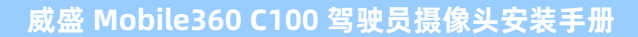

## A.1.3 功能设定

C100 的司机状态侦测 (DMS) 功能与格式化 MicroSD卡可以透过工业车管家 (CWorkX)应用程序设定:在 应用程序的设置子页,找到 C100 的位置点击进去后就可以进行设定与操作。

| 设]                                    | 置              |
|---------------------------------------|----------------|
| 显示界面                                  |                |
| 并列显示                                  | >              |
| **                                    |                |
| H 😑                                   | <b>4</b> ()    |
| 人员侦测                                  |                |
| 左警示区警示                                | 全部習示>          |
| 右警示区警示                                | 全部警示>          |
| 后警示区警示                                | 全部警示>          |
| 警示区警示音类型                              | 大声>            |
| 危险区警示音类型                              | 人声)            |
| 显示侦测框                                 |                |
| 可透配件                                  |                |
| 安全带                                   | 482335123e65 📋 |
| 无线速度传感器                               | 未绑定〉           |
| 驾驶摄像头_C100                            | )              |
| <b>H</b> 🔅                            | . 0            |
| · · · · · · · · · · · · · · · · · · · | 8138 SLIS      |

### A.1.4 司机状态监控

司机状态监控有以下功能可以开关

- 驾驶员疲劳警报 (预设开启)
- 使用手机警示 (预设开启)
- 吸烟警报 (预设关闭)
- 未戴安全帽警报 (预设关闭)

当设定完成后,会立即生效,C100不需要重新启动。

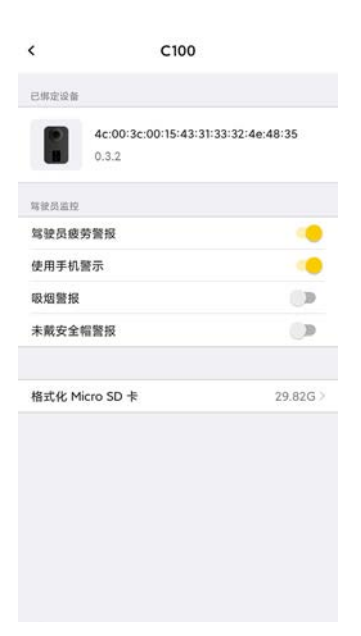

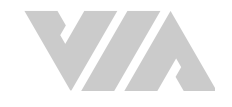

# A.1.5 格式化 MicroSD 卡

点击格式化 MicroSD 卡并选择确定就可以格式化已经安装在 C100 的 MicroSD 卡。

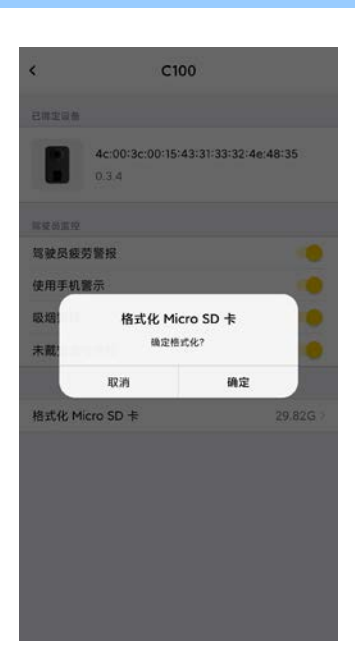

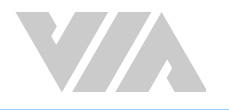

### A.1.6 人脸识别

C100 可对司机进行人脸识别,必要的步骤如下:

1. 参考云管理服务系统用户手册,将认可的司机相片与可运行车辆设置好,并确定功能开启。

| (素)                   | 监管                   | 管理                                    | RE RE                        | 🗘 😫 ttI• G    |
|-----------------------|----------------------|---------------------------------------|------------------------------|---------------|
| ■ 点检模板                | <b>8</b> 7           |                                       | #2                           |               |
| ◆● 电子面栏               | 聖干得賞                 | 藏体中交                                  | ✓ 發示實證                       | •             |
| • s.tt                | WI-FI                |                                       |                              |               |
|                       | Wi-Fi優忙              | 5G                                    | ~ ]                          |               |
|                       | Mabile360 M350 - 2PD | • D55 Mobile360 M350 -                | SPD Mothie360 C100 Al Mill 3 |               |
|                       | 司机登录                 |                                       | Arg                          |               |
|                       | 登录方式                 | <ul> <li>二級務</li> <li>重都保制</li> </ul> |                              |               |
|                       | 量素四接时长               | 60                                    |                              |               |
|                       | 量表指旗延送(秒)            | 200                                   | 使用平机器带 重片上神 💶                |               |
|                       |                      |                                       | adw <sup>+</sup>             |               |
|                       |                      |                                       | 重片上市 🛑                       | 978 <b>CO</b> |
|                       |                      |                                       | 安全场联示                        |               |
|                       |                      |                                       | 至片上市 🛑                       | 977 <b>1</b>  |
| 17/42524<br>6时回:UTC+8 |                      |                                       |                              |               |

- 2. 系统启动后, C100 会进入人脸识别状态并由M350L喇叭发出"开始身份认证"提示音同时C100 上的 LED 灯中间恒亮, "上下"与"左右"LED 交错缓慢闪烁。
- 3. 当辨识到合格司机时中间 LED 恒亮, 上方 LED 闪烁 3 次后并进入开始侦测司机状态模式。
- 4. 当在登入时间 (预设1分钟) 内都无法辨识到合格的司机,中间 LED 恒亮,下方 LED 闪烁 3 次后, 自动进入侦测模式监控司机状态。

#### 人 说明:

当没法识别司机时,司机行为依然会被侦测与纪录,但记录上不会有司机信息。

#### △ 说明:

人脸辨识周期为 1 分钟(可由云管理服务系统设置),超过设置的时间后将自动进入司机侦测模式,直到重新启动 C100 才会再次进入人脸识别。

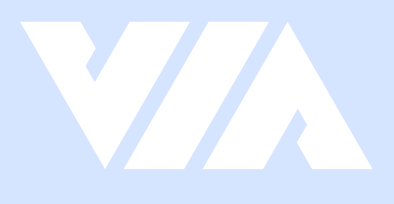

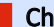

#### China

Tsinghua Science Park Bldg. 7 No. 1 Zongguancun East Road, Haidian Dist., Beijing, 100084 China

Tel: 86-10-59852288 Fax: 86-10-59852299 Email: embedded@viatech.com.cn